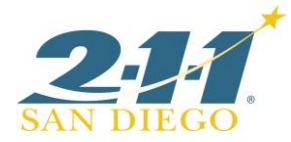

## 2EnrollMe: Scheduling Appointments

- 1. Visit <a href="http://211sandiego.org/resources/enrollment-services/">http://211sandiego.org/resources/enrollment-services/</a>
- 2. Select San Diego County, the appropriate Program Type, Family Size, and Language and click Submit

#### \*Combo = Combined Calfresh and Medi-Cal appointment

| County                       |   |
|------------------------------|---|
| San Francisco                | ~ |
| Program Type                 |   |
| CalFresh                     |   |
| O Covered CA                 |   |
| Family Size (Including Self) |   |
| ● 1-2 People                 |   |
| 3-4 People                   |   |
| 🔘 5 or More People           |   |
| Language                     |   |
| English                      |   |
| Spanish                      |   |

### Find an Appointment

- зивміт 3. From calendar, use drop-down menus to view available timeslots by morning, afternoon, or evening
  - If necessary, use arrows to navigate between weeks
  - Select timeslot

#### January 2018

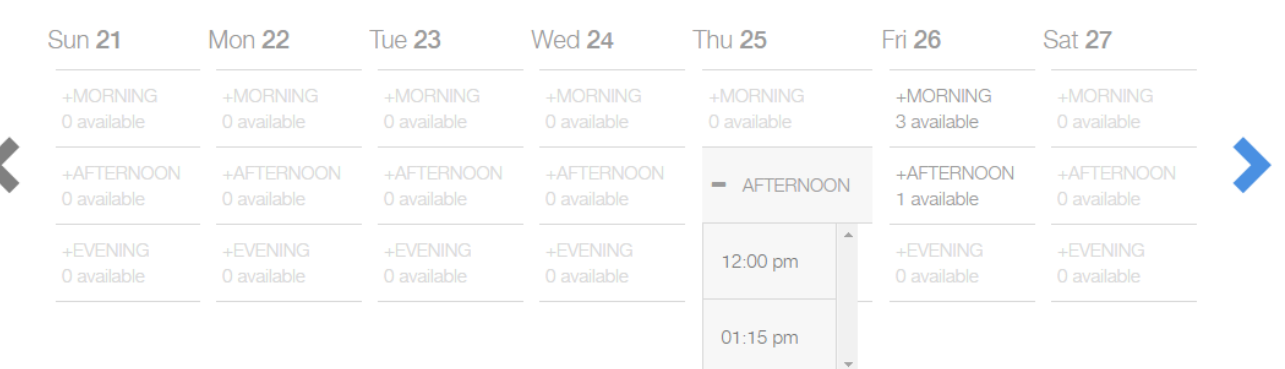

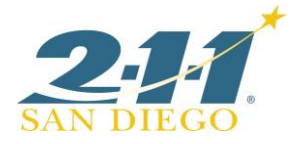

- 4. Complete all fields
  - Confirm client's name is spelled correctly and phone number is correct.
  - Review Terms of Service with client. Does not have to be read verbatim.

| You                                        | For email field:                                                                                                  |
|--------------------------------------------|----------------------------------------------------------------------------------------------------|
| Please tell us about yourself.             |                                                                                                    |
| FIRST NAME                                 | If client does not have an email, use following format:                                                           |
| * First Name                               | FirstnameLastnamemmddywyw@sumo.com                                                                                |
|                                            | - Institutiezastitatieninady y gesatioreoni                                                                       |
| * Last Name                                | Example: <u>JohnDoe010262018@sumo.com</u> (Date should have 8 digits and should be day you are creating the appt) |
| EMAN                                       | have o algres and should be day you are creating the appro-                                                       |
| * Email                                    | If client has two last names, use both:                                                                           |
|                                            | JohnDoeSmith01242018@sumo.com                                                                                     |
| MOBILE PHONE                               |                                                                                                    |
| * MOBILE PHONE                             |                                                                                                    |
| HOW DID YOU HEAR ABOUT US?                 |                                                                                                    |
| * Nothing selected                         |                                                                                                    |
| By clicking this checkbox you are agreeing |                                                                                                    |
| to the Terms of Services.                  |                                                                                                    |
| Continue                                   |                                                                                                    |
| * indicates required field.                | 5. Last Step                                                                                                    |
| Disrogard Romindor Ontions                 |                                                                                                    |

- Disregard Reminder Options
- Use **Reason for Appointment** field to enter any information that may be helpful to Specialist. (ex. If client is being assisted by an Authorized Representative, alternate numbers, etc.)
- Click Schedule Now
- Agent will see a confirmation page with an appointment confirmation number. Review appointment details with client.

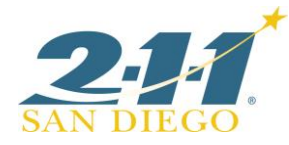

# Last Step

Would you like to be reminded?

EMAIL ME

Do Not Send Reminder

REASON FOR APPOINTMENT

Reason for Appointment

Schedule Now 🗸